## Monitoring Company TX ID Ranges

Transmitter ID Ranges allow Manitou to assign Transmitter IDs to customer transmitters. Transmitter ID Ranges may be added to the Monitoring Company and Dealer Records.

## **Adding a Transmitter ID Range**

- 1. On the required record, navigate to the TX ID Ranges form.
- 2. Click the Plus sign found on the upper right-hand corner of the card.
- 3. Drop down and select the Receiver Line Prefix to apply to the range.
- 4. Drop down the Type and **select the Type** for this range.
  - Free Form allows multiple value types for the range.
  - Decimal restricts the range to numeric decimal values.
  - HEX (Include A) enables the range for HEX values and allows A.
  - HEX (Exclude A) enables the range for HEX values and disallows A.
- 5. Enter the first ID value- Such as 1001
- 6. Enter the last ID value Such as 1999
- 7. Enter the Next available Range Value Most often, the first value in the group, such as 1001
- 8. Range Full automatically selects when the last value of the range is assigned to an account.
- 9. Restart enables when the range is full and will then hunt through the range for any empty slots.
- 10. When set as required, click **Done**.

| TX ID Range             |                   |           |        |      |
|-------------------------|-------------------|-----------|--------|------|
| WIZARD                  |                   |           |        |      |
|                         |                   | Туре      |        |      |
| Receiver Line Prefix    | *                 | Free Form |        | •    |
| This field is required. |                   |           |        |      |
|                         |                   |           |        |      |
| From                    | То                |           | Next   |      |
| This field is required. | This field is req | uired.    |        |      |
| 🗌 Range Full 📃 Restart  |                   |           |        |      |
|                         |                   |           | CANCEL | DONE |

## **Transmitter ID Range Wizard**

This feature allows you to determine if the range is available to create.

- 1. Click the Wizard link on the Transmitter ID Range creation dialog.
- 2. Select the Receiver Line prefix.
- 3. Select the Type
- 4. Set the **size** of the range to search.
- 5. Set the Maximum Transmitter ID length.
- 6. Click Search.

This returns if the range is available. If it returns "too many records," the range is available.